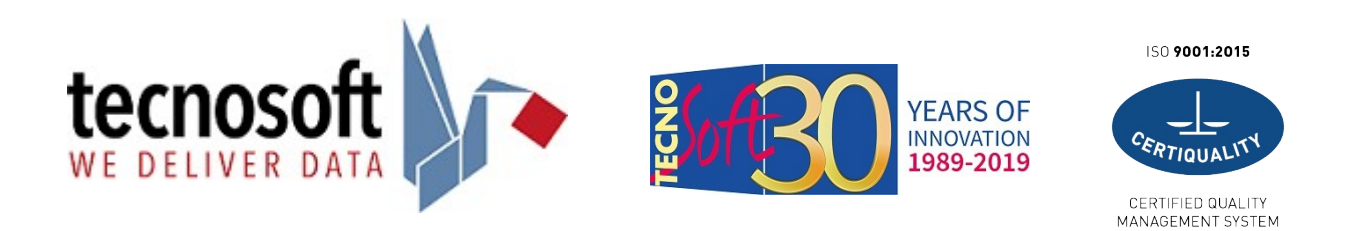

## **GUIDA PER NEBULA OF DATA**

1. Invia all'indirizzo <u>cloud@tecnosoft.eu</u> l'indirizzo email (login), il nome del referente con cui vuoi che venga creato il tuo profilo Amministratore e i logger da associare al Cloud della tua azienda, se non già assegnati in fase di acquisto.

2. Il Team di Tecnosoft creerà l'account Amministratore su Nebula of Data da cui riceverai una mail con il tuo Username (indirizzo email) e dopo aver fatto clic su LOGIN si aprirà il browser su una pagina web dove potrai impostare la tua password di accesso.

| Welcome to Datoms !                                                                                                    | Set Your Password Please choose a new password to finish signing in. |
|----------------------------------------------------------------------------------------------------|----------------------------------------------------------------------|
| Hi Mario ,<br>Your Datoms Account has been created. Here are your account details:<br>URL: https://app.datoms.io<br>Username: <u>Mario.Rossi@tecnosoft.eu</u> |                                                                      |
| Login<br>Best Regards,<br>The Datoms team.                                                                                                    | Confirm Password                                                     |
|                                                                                                    | SET                                                                  |

3. Una volta effettuato l'accesso sarà possibile cambiare lingua ed unità di misura con cui verranno visualizzati i dati facendo clic sul proprio nome in alto a destra e poi su *Preferences*, dopodiché si potrà selezionare la lingua e l'unità di misura facendo clic sulla freccia a destra per far apparire il menu a tendina. Fare clic su OK per confermare le modifiche.

|                     | M Mario         | Change Preferences                                |            | Х         |
|---------------------|-----------------|---------------------------------------------------|------------|-----------|
| 09-Mar-2021 To      | Preferences     | Temperature Unit :                                | Kelvin (K) | ~         |
|                     | Change Password | Language :                                        | English    |           |
|                     | ⊖ Logout        | <ol> <li>After changing the preference</li> </ol> | English    |           |
| <b>O</b><br>Failure |                 |                                                   | Italian    | Cancel OK |

4. É possibile creare altri utenti facendo clic su Aggiungi Utente nella sezione User Management.

|   | Aggiungi utente Utenti massimi: 10                                             |          |
|---|--------------------------------------------------------------------------------|----------|
| ~ | Nome 💠                                                                         | Ruolo    |
|   | Mario Rossi<br>nod.cloud@tecnosoft.eu<br>Last login: 15:46, 08 Apr             | Admin    |
|   | Roberto Bianchi<br>roberto.bianchi@tecnosoft.eu<br>Last login: Invitation Sent | Advanced |
|   | Mario Bianchi<br>mario.bianchi@tecnosoft.eu<br>Last login: Invitation Sent     | Advanced |

5. Dopo aver fatto clic comparirà una finestra in cui sarà necessario fare clic su + Aggiungi nuovo *utente* per poter creare il nuovo profilo.

| Aggiungi r | Aggiungi nuovo utente |   |                         |  |  |  |  |  |
|------------|-----------------------|---|-------------------------|--|--|--|--|--|
| Contatto   |                       | V | + Aggiungi nuovo utente |  |  |  |  |  |

6. Assegnare all'utente un nome, una mail e il ruolo (Amministratore, Advanced, Standard). In questa fase è anche possibile assegnare i logger, che sono stati aggiunti alla tua società, all'utente, poi fare clic su *Invia* in basso a destra e il nome del nuovo utente comparirà nella lista.

| N.B. | Solo gli | Amministratori | possono | creare un | utente A | Amministrato | ore |
|------|----------|----------------|---------|-----------|----------|--------------|-----|

| Funzioni       | Visualizz:<br>di tutti | are i logger<br>gli utenti | Creare, modificare, eliminare missioni | Creare,<br>ed elimi<br>utenti<br>Ammi | modificare<br>nare tutti gli<br>compreso<br>nistratore | Creare, mo<br>ed elimina<br>non Ammir | odificare<br>re utenti<br>iistratore | Visualizzare i propri<br>logger |
|----------------|------------------------|----------------------------|----------------------------------------|---------------------------------------|--------------------------------------------------------|---------------------------------------|--------------------------------------|---------------------------------|
| Amministratore |                        |                            |                                        |                                       |                                                        |                                       |                                      |                                 |
| Advanced       |                        |                            |                                        |                                       |                                                        |                                       |                                      |                                 |
| Standard       |                        |                            |                                        |                                       |                                                        |                                       |                                      |                                 |
|                |                        | Aggiungi nuc               | ovo utente                             |                                       |                                                        |                                       |                                      |                                 |
|                |                        |                            |                                        |                                       |                                                        |                                       |                                      |                                 |
|                |                        | Contatto                   | Contatto                               |                                       |                                                        |                                       |                                      |                                 |
|                |                        | Name t                     |                                        |                                       | 6                                                      |                                       |                                      |                                 |
|                |                        | Per favore inse            | risci il nome                          |                                       | Per favore inserisci il cognome                        |                                       |                                      |                                 |
|                |                        |                            |                                        |                                       |                                                        |                                       |                                      |                                 |
|                |                        | Designazione               | erire la designazione                  |                                       | E-mail *                                               |                                       |                                      |                                 |
|                |                        |                            |                                        |                                       |                                                        |                                       |                                      |                                 |
|                |                        | Contatto n°                |                                        |                                       |                                                        |                                       |                                      |                                 |
|                |                        | <b>*</b> +91               |                                        |                                       |                                                        |                                       |                                      |                                 |
|                |                        | Ruolo *                    |                                        |                                       | ~                                                      |                                       |                                      |                                 |
|                |                        |                            |                                        |                                       |                                                        |                                       |                                      |                                 |
|                |                        | Logger                     |                                        |                                       |                                                        |                                       |                                      |                                 |
|                |                        |                            |                                        |                                       | ~                                                      |                                       |                                      |                                 |

| Nome 💠                                                                         | Ruolo    |
|--------------------------------------------------------------------------------|----------|
| Mario Rossi<br>nod.cloud@tecnosoft.eu<br>Last login: 15:46, 08 Apr             | Admin    |
| Roberto Bianchi<br>roberto.bianchi@tecnosoft.eu<br>Last login: Invitation Sent | Advanced |
| Mario Bianchi<br>mario.bianchi@tecnosoft.eu<br>Last login: Invitation Sent     | Advanced |
| Nuovo Utente<br>nuovo@tecnosoft.eu<br>Last login: Invitation Sent              | Advanced |
|                                                                                |          |

7. Nella sezione **Loggers** troverai la lista di tutti i tuoi logger associati al Cloud. Tutti i logger sono abbinati ad un colore poiché con quel colore verranno visualizzati nel grafico. É possibile cambiare il colore facendo clic sul colore stesso e sceglierlo tra quelli proposti.

|    | Q. Cerca logger |                            |              |                             |
|----|-----------------|----------------------------|--------------|-----------------------------|
| 88 |                 |                            |              | 1 - 7 di 7 elementi < 1 > 🗄 |
| ~~ | Numero di serie | Ultimi dati ricevuti Tempo | Stato attivo | Color                       |
|    | MACC3417A3ECCA4 |                            | active       |                             |
|    | D01411E000B7    |                            | active       |                             |
|    | C5132E1391A6    |                            | active       |                             |
|    | FB55ECD6F04E    |                            | active       |                             |
|    | MACFB55ECD6F04E | 07/04/2021, 13:19          | active       |                             |
|    | MACD01411E0002F |                            | active       |                             |
|    | MACE8FBA8D12CF2 | 07/04/2021, 11:35          | active       |                             |
|    |                 |                            |              |                             |

8. In **Dashboard** vengono visualizzate le missioni effettuate, quelle che sono avviate, quelle scaricate con successo e le missioni fallite, le missioni vengono ritenute fallite quando un qualsiasi parametro esce dai limiti, ma non preclude il fatto di poter continuare la missione, visualizzarne i dati e generarne i report. Facendo clic su **Details** si possono visualizzare i dati in tempo reale se una missione è stata avviata in real time dall'App BlueTrails ed è ancora attiva.

| D            | Tecnosoft Test   Dashboard    |                     |                         |                   |                           |          |           |                     |            | M Mari                  |
|--------------|-------------------------------|---------------------|-------------------------|-------------------|---------------------------|----------|-----------|---------------------|------------|-------------------------|
| 88           |                               |                     |                         |                   |                           |          |           | Missione creata tra | 09-Mar-202 | I To 08-Apr-2021 🗎      |
| <u>&amp;</u> | <b>3</b><br>Tutte le missioni |                     | <b>O</b><br>configurato |                   | <b>O</b><br>In esecuzione |          | 3<br>Succ | <b>3</b><br>esso    | 1          | <b>O</b><br>Fallito     |
|              | Q, Cerca missione             |                     |                         |                   |                           |          |           |                     | 1          | - 3 di 3 elementi < 1 > |
|              | Nome missione 💠               | Data di Creazione 👙 | Data di inizio 💠        | Data di fine 👙    | Assegnato a               | Logger 💠 | Stato 💠   | Resoconto           | Modifica   | Dettagli                |
|              | nod.cloud@tecnosoft.eu_202104 | 07/04/2021, 11:18   | 07/04/2021, 11:18       | 07/04/2021, 11:30 | Mario Rossi               | 1        | Successo  | E                   |            | >                       |
|              | nod.cloud@tecnosoft.eu_202104 | 07/04/2021, 09:34   | 07/04/2021, 09:34       | 07/04/2021, 09:57 | Mario Rossi               | 1        | Successo  | 1                   |            | >                       |

9. Facendo clic sull'immagine sotto Resoconto è possibile scaricare il report della missione in formato Excel, CSV e PDF.

| Mission Report<br>07 Apr 2021 09:34 to 07 Apr 2021 09:57 |                   |                   |                                |  |  |  |  |  |
|----------------------------------------------------------|-------------------|-------------------|--------------------------------|--|--|--|--|--|
| /lission Name: nod.cloud@tecnosoft.eu_202104070734       |                   |                   |                                |  |  |  |  |  |
| Mission Details                                          |                   |                   |                                |  |  |  |  |  |
| Create Date                                              | Start Date        | End Date          | Max Mission Duration (Minutes) |  |  |  |  |  |
| 07/04/2021, 09:34                                        | 07/04/2021, 09:34 | 07/04/2021, 09:57 | -                              |  |  |  |  |  |
| Contact Data                                             |                   |                   |                                |  |  |  |  |  |
| Туре                                                     | Name              | Contact No        | Email Id                       |  |  |  |  |  |
| Sender                                                   | -                 | -                 | -                              |  |  |  |  |  |
| Operator                                                 | -                 | -                 | -                              |  |  |  |  |  |
| Receiver                                                 | -                 | -                 | -                              |  |  |  |  |  |

10. Per poter collegare l'app BlueTrails al Cloud NOD, sarà necessario modificare alcune impostazioni all'interno della vostra App BlueTrails. Dal menù iniziale andare sulle impostazioni, premere sulla freccia rivolta verso il basso in Cloud, selezionare NOD dopodiché vi verrà richiesto di inserire l'e-mail e la password associati al vostro account Nebula of Data; una volta inseriti premere su LOGIN per essere connessi al Cloud.

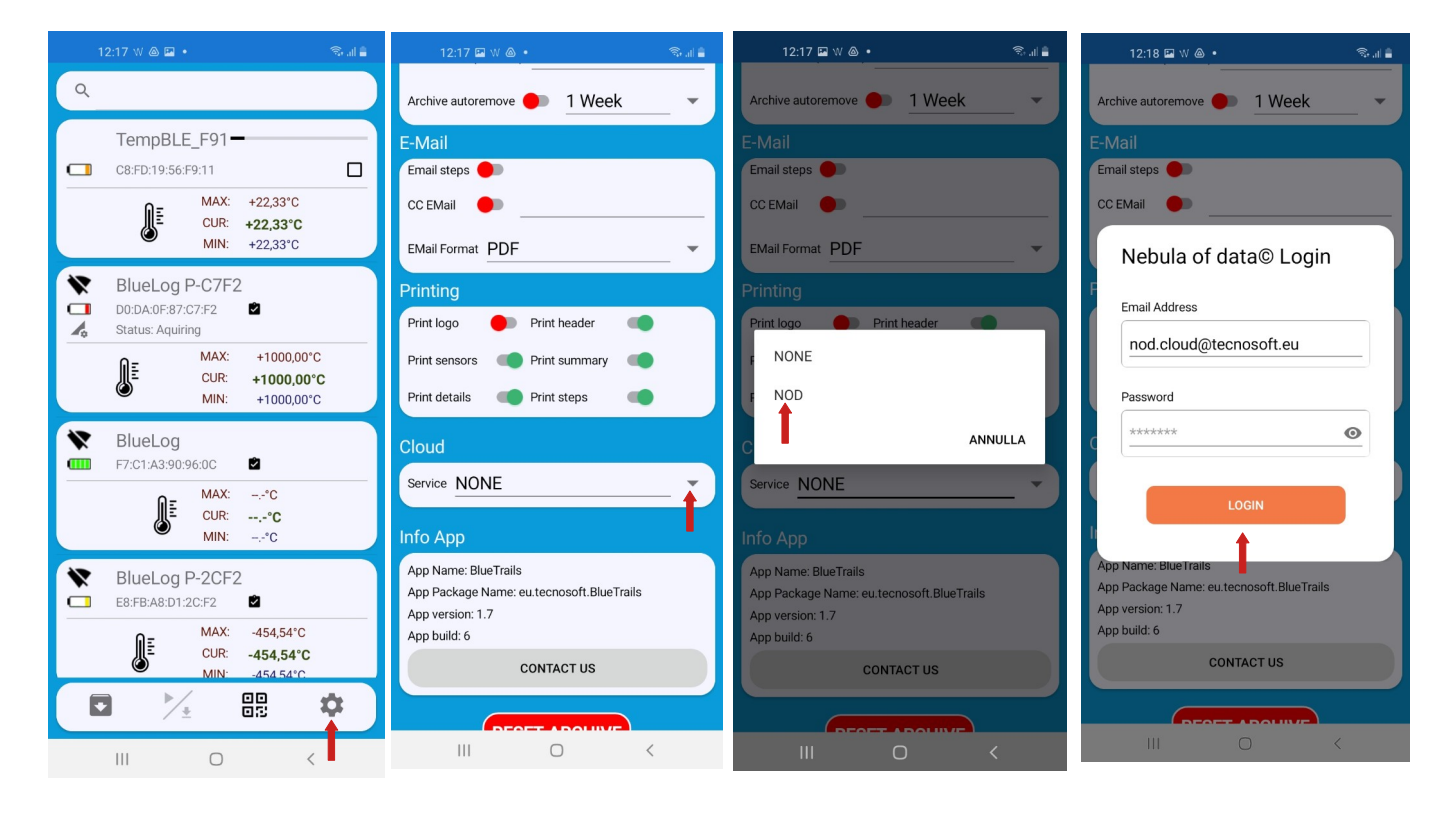

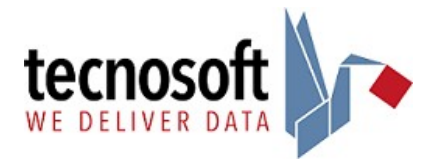